# MEINCAMPUS TUTORIAL:

# STUDENTS' VIEW

# Contents

| 1. | Examination registration and withdrawing from an exam                                   | . 1 |
|----|-----------------------------------------------------------------------------------------|-----|
| 2. | Overview of registered examinations, transcript of records, study plan and certificates | . 7 |
| 3. | Course management                                                                       | 12  |
| 4. | Forgotten passwort and change of address data                                           | 16  |

Edited by Referat L7 - Campusmanagement Last updated: April 2018

## 1. EXAMINATION REGISTRATION AND WITHDRAWING FROM AN EXAM

'mein campus' offers various online self-service functions for students. The following pages show you how you can register for examinations using 'mein campus' and how to register for examinations which are subject to certain conditions. We also describe how you can withdraw from an examination.

Using the 'Prüfungsan- und abmeldung' function (registering for and withdrawing from examinations) you can register for examinations within the period published by the Examinations Office or withdraw from examinations as long as the withdrawal deadline has not passed.

You can access the examination management menu from the start page by selecting 'Prüfungen' (examinations):

## PRÜFUNGEN >> PRÜFUNGSAN- UND -ABMELDUNG

Before registering you are required to read and confirm the terms and conditions by selecting on 'ich akzeptiere die obigen Bestimmungen' (I accept the above terms and conditions) at the bottom of the page and then clicking on 'weiter' (next).

| m) I                                                                                                    | nein ca                                                                                                    | mpu                                                                                 | S                                                                              |                                                                                                    |                                                                          |                                                                                           | Kontakt                                                                               | · <u>Impressum</u> · <u>Hilfe</u>   |  |
|----------------------------------------------------------------------------------------------------|----------------------------------------------------------------------------------------------------|-------------------------------------------------------------------------------------|--------------------------------------------------------------------------------|----------------------------------------------------------------------------------------------------|--------------------------------------------------------------------------|-------------------------------------------------------------------------------------------|---------------------------------------------------------------------------------------|-------------------------------------|--|
| Startseite                                                                                                    | PRÜFUNGEN                                                                                                    | Veransta                                                                            | altungen                                                                       | Bescheinigunge                                                                                               | n Studen                                                                 | tenkanzlei aktuell                                                                        | Persönliche Optionen                                                                  |                                     |  |
| » Prüfungs                                                                                                    | an- und -abmelo                                                                                                    | <b>lung</b> Ar                                                                      | ngemeldete                                                                     | Prüfungen No                                                                                                 | otenspiegel                                                              | Studienmatrix                                                                             |                                                                                       |                                     |  |
| Prüfungsan- und abmeldung<br>Wichtige Informationen zur Prüfungsanmeldung. Bitte sorgfältig lesen!                                                                                                    |                                                                                                    |                                                                                     |                                                                                |                                                                                                    |                                                                          |                                                                                           |                                                                                       |                                     |  |
|                                                                                                    |                                                                                                    |                                                                                     | 201 1 -                                                                        |                                                                                                    | illinining                                                               | Ditto 2010-1                                                                              |                                                                                       |                                     |  |
| <ul> <li>Bitte beachten Sie:</li> <li>Sie sind verpflichtet, die ordnungsgemäße Erfassung Ihrer An- oder Abmeldung rechtzeitig vor den Prüfungen durch Einsichtnahme in <i>mein campus</i> zu kontrollieren. Setzen Sie sich bei Unstimmigkeiten bitte sofort mit dem Prüfungsamt in Verbindung und legen Sie den Ausdruck über die angemeldeten Prüfungen vor.</li> <li>Die Anmeldung zu den einzelnen Modulprüfungen oder Modulteilprüfungen erfolgt gegebenenfalls unter dem Vorbehalt einer endgültig verabschiedeten Prüfungsordnung.</li> </ul> |                                                                                                    |                                                                                     |                                                                                |                                                                                                    |                                                                          |                                                                                           |                                                                                       |                                     |  |
| Die Anmeldu<br>Nicht bestand<br>Die Anmeldu<br>selbst für die<br>Für Wiederho                                                                                                    | ngen zu Modulen,<br>Iene Prüfungen sin<br>ng zur Wiederholu<br>se Prüfung über <i>m</i><br>Iungen gelten die '                                                                                                    | die als Schlü<br>Id innerhalb<br>Ingsprüfung<br>I <i>ein campus</i><br>Vorschriften | isselqualifika<br>der in der g<br>ist zu kontro<br>anmelden kö<br>der jeweilig | ationen gewertet w<br>eltenden Prüfungso<br>ollieren. Soweit eine<br>önnen, verständige<br>en Prüfungsordnun | erden sollen, e<br>ordnung genar<br>Anmeldung f<br>n Sie bitte das<br>g. | rfolgt seit diesem Sen<br>nten Fristen zu wieder<br>ür die Wiederholungsp<br>Prüfungsamt. | nester ebenfalls über <i>mein camp</i><br>rholen.<br>rüfung nicht eingetragen ist und | <i>us.</i><br>I Sie sich auch nicht |  |
| Hiermit erklä<br>keine Prüfung<br>Prüfungsverfa<br>Zeitpunkt erf                                                                                                    | Hiermit erkläre ich, dass ich in dem oder einem verwandten Studiengang, für den Prüfungen angemeldet werden (Diplom-, Bachelor- oder Master- Studium), noch<br>keine Prüfung endgültig nicht bestanden habe bzw. unter Verlust des Prüfungsanspruches exmatrikuliert wurde. Soweit ich mich in einem schwebenden<br>Prüfungsverfahren an einer anderen Hochschule befinde, lege ich umgehend eine Bestätigung der bisherigen Hochschule im Prüfungsamt vor. Bis zu diesem<br>Zeitpunkt erfolgt die Anmeldung bzw. Zulassung zu Prüfungen unter Vorbehalt. |                                                                                     |                                                                                |                                                                                                    |                                                                          |                                                                                           |                                                                                       |                                     |  |
| Von den Best                                                                                                    | immungen der <u>Prü</u>                                                                                                    | fungsordnur                                                                         | <u>ngen</u> habe ic                                                            | h Kenntnis genom                                                                                             | nen.                                                                     |                                                                                           |                                                                                       |                                     |  |
| Frst w<br>Klicke                                                                                                    | enn Sie diesen Hin<br>n Sie dazu mit der                                                                                                    | weis durch A<br>linken Maus                                                         | Anklicken de<br>staste auf de                                                  | s unten stehenden<br>n "Weiter"-Button u                                                                     | Feldes akzept<br>Ind wählen an                                           | iert haben, können Sie<br>schließend den entspre                                          | mit Ihren gewünschten Aktione<br>echenden Link aus.                                   | n fortfahren.                       |  |
| 🔶 🗹 Ich al                                                                                                    | czeptiere die obig                                                                                                    | en Bedingur                                                                         | <b>ngen.</b> – Bitte                                                           | bestätigen                                                                                                   |                                                                          |                                                                                           | « Zurück zur Übersich                                                                 | t Weiter »                          |  |

You are then taken to a page which first of all shows the account level for your degree programme. These accounts can be opened by clicking on the respective lines, showing how the degree programme is structured.

The diagram shows how a degree programme is structured. It is split into accounts (Konto), modules (Modul) and examinations (Prüfung).

| m mein c                                                                                             | ampus                                                                                                    |                                                                                                    |                                                                                                    | · <u>Abmelden</u><br><u>Kontakt</u> · <u>Impressum</u> · <u>Hilfe</u>                                                                |
|----------------------------------------------------------------------------------------------------|----------------------------------------------------------------------------------------------------|----------------------------------------------------------------------------------------------------|----------------------------------------------------------------------------------------------------|----------------------------------------------------------------------------------------------------|
|                                                                                                    |                                                                                                    |                                                                                                    |                                                                                                    |                                                                                                    |
| Startseite PRÜFUNGE                                                                                  | N Veranstaltungen                                                                                           | Bescheinigungen                                                                                                 | Studentenkanzlei aktuell                                                                                     | Persönliche Optionen                                                                                                    |
| » Prüfungsan- und -abm                                                                               | eldung Angemeldet                                                                                           | e Prüfungen Noten                                                                                               | spiegel Studienmatrix                                                                                        | · · ·                                                                                                    |
|                                                                                                    | cloung Angemender                                                                                           | in the second second second second second second second second second second second second second second second |                                                                                                    |                                                                                                    |
| Prüfungsan                                                                                           | - und abme                                                                                                  | eldung                                                                                                    |                                                                                                    |                                                                                                    |
| Hinweis zur mehrfa                                                                                   | ichen Anmeldung gleiche                                                                                     | er Prüfungsnummern (z.1                                                                                         | 3. bei Schlüsselqualifikationen                                                                              | )                                                                                                    |
| Wenn Sie mehrere P<br><i>campus</i> durchführe<br>Bei Fragen hierzu se                               | rüfungen derselben Prüfu<br>n.<br>enden Sie bitte eine E-Mai                                                | ngsnummer im gleichen<br>I an <i>meincampus-suppol</i>                                                          | Semester anmelden möchten, k<br>t <i>©uni-erlangen.de.</i>                                                   | xönnen Sie dies <b>seit Version 4.4 über <i>mein</i></b>                                                                             |
| Hinweis zur Fehlerr                                                                                  | meldung 'Nicht abgeschle                                                                                    | ossener Versuch vorhand                                                                                         | en'                                                                                                    |                                                                                                    |
| Wenn Sie sich für ein<br><i>vorhanden'</i> , so hat o<br>Soweit der jeweilige<br>möglich. Bitte wend | ne Prüfung anmelden mör<br>dies folgende Ursache:<br>Prüfer seine Prüfungserg<br>en Sie sich in diesem Fall | chten und es erscheint be<br>ebnisse noch nicht in <i>me</i><br><b>direkt an Ihren Prüfer</b> , d               | im Anmeldeversuch der Fehler<br><i>in campus</i> erfasst hat, ist eine e<br>amit er die noch nicht eingetrae | hinweis <i>Wicht abgeschlossener Versuch</i><br>erneute Anmeldung durch den Studierenden nicht<br>genen Prüfungsergebnisse einbucht. |
| Bachelor of Arts                                                                                     | (2 Fäch) Pädago                                                                                             | gik 20152                                                                                                    |                                                                                                    |                                                                                                    |
| Konto: 1000 Grundlagen-                                                                              | und Orientierungsprüfun                                                                                     | ng (GOP) ————————————————————————————————————                                                                   | <ul> <li>Konto</li> </ul>                                                                                    | ₽                                                                                                    |
| 990 Module der Grundlage                                                                             | n– und Orientierungsprü                                                                                     | ifung Pädagogik                                                                                                 |                                                                                                    |                                                                                                    |
| 900 Wahlpflichtmodule der                                                                            | r Grundlagen- und Orien                                                                                     | tierungsprüfung Pädago                                                                                          | gik                                                                                                    |                                                                                                    |
| 1800 Wahlpflichtbereich                                                                              |                                                                                                    |                                                                                                    |                                                                                                    |                                                                                                    |
| 🖌 5231 Historische und s                                                                             | ystematische Grundlager                                                                                     | n der Pädagogik 🛛 🗕 🚽                                                                                           | <ul> <li>Modul</li> </ul>                                                                                    | 4                                                                                                    |
| S241 Pädagogische Arb                                                                                | eitsfelder                                                                                                  |                                                                                                    |                                                                                                    |                                                                                                    |
| PHI 52411 Pädagogisch<br><i>Rücktritt</i><br>Datum: ,                                                | e Arbeitsfelder (ECTS: 1)                                                                                   | 0.0)<br>g anmelden                                                                                              | Prüfung                                                                                                    |                                                                                                    |
| 5253 Einführung in pädago                                                                            | ogische Bereiche                                                                                            |                                                                                                    |                                                                                                    | 41                                                                                                    |
| 5263 Praktikum                                                                                       | -                                                                                                    |                                                                                                    |                                                                                                    |                                                                                                    |
| 5271 Pädagogische For                                                                                | schung l                                                                                                    |                                                                                                    |                                                                                                    | 4                                                                                                    |
| ✓ 5212 Einführung in die                                                                             | Pädagogik                                                                                                   |                                                                                                    |                                                                                                    |                                                                                                    |

The date and examiner are shown when you click on an examination. If several examination dates are available they are listed one under the other. You can register for an examination by clicking on 'Prüfung anmelden' (register for examination).

| m mein campus                                                                                                    | - <u>Abmelden</u><br><u>Kontakt</u> - <u>Impressum</u> - <u>Hilfe</u> |  |  |  |  |  |  |  |
|----------------------------------------------------------------------------------------------------|-----------------------------------------------------------------------|--|--|--|--|--|--|--|
|                                                                                                    |                                                                       |  |  |  |  |  |  |  |
| Startseite PRÜFUNGEN Veranstaltungen Bescheinigungen Studentenkanzlei aktuell                                                                                                    | Persönliche Optionen                                                  |  |  |  |  |  |  |  |
| Prüfungsan- und -abmeldung Angemeldete Prüfungen Notenspiegel Studienmatrix                                                                                                    |                                                                       |  |  |  |  |  |  |  |
|                                                                                                    |                                                                       |  |  |  |  |  |  |  |
| Prüfungsan- und abmeldung                                                                                                    |                                                                       |  |  |  |  |  |  |  |
| U Hinweis zur mehrfachen Anmeldung gleicher Prüfungsnummern (z.B. bei Schlüsselqualifikationen)                                                                                                    |                                                                       |  |  |  |  |  |  |  |
| Wenn Sie mehrere Prüfungen derselben Prüfungsnummer im gleichen Semester anmelden möchten, können Sie dies <b>seit Version 4.4 über <i>mein</i><br/>campus</b> durchführen.<br>Bei Fragen hierzu senden Sie bitte eine E-Mail an <i>meincampus-support@uni-erlangen.de</i> .                                                                                                    |                                                                       |  |  |  |  |  |  |  |
| Hinweis zur Fehlermeldung 'Nicht abgeschlossener Versuch vorhanden'<br>Wenn Sie sich für eine Prüfung anmelden möchten und es erscheint beim Anmeldeversuch der Fehlerhinweis <i>'Nicht abgeschlossener Versuch vorhanden'</i> , so hat dies folgende Ursache:<br>Soweit der jeweilige Prüfer seine Prüfungsergebnisse noch nicht in <i>mein campus</i> erfasst hat, ist eine erneute Anmeldung durch den Studierenden nicht möglich. Bitte wenden Sie sich in diesem Fall <b>direkt an Ihren Prüfer</b> , damit er die noch nicht eingetragenen Prüfungsergebnisse einbucht. |                                                                       |  |  |  |  |  |  |  |
| Bachelor of Arts (2 Fäch) Pādagogik 20152                                                                                                    |                                                                       |  |  |  |  |  |  |  |
| Konto: 1000 Grundlagen- und Orientierungsprüfung (GOP)                                                                                                    | \$                                                                    |  |  |  |  |  |  |  |
| 990 Module der Grundlagen- und Orientierungsprüfung Pädagogik                                                                                                    |                                                                       |  |  |  |  |  |  |  |
| 900 Wahlpflichtmodule der Grundlagen- und Orientierungsprüfung Pädagogik                                                                                                    |                                                                       |  |  |  |  |  |  |  |
| 1800 Wahlpflichtbereich                                                                                                    |                                                                       |  |  |  |  |  |  |  |
| 🖌 5231 Historische und systematische Grundlagen der Pädagogik                                                                                                    | \$                                                                    |  |  |  |  |  |  |  |
| 🛿 5241 Pädagogische Arbeitsfelder                                                                                                    |                                                                       |  |  |  |  |  |  |  |
| PHI 52411 Pädagogische Arbeitsfelder (ECTS: 10.0)                                                                                                    |                                                                       |  |  |  |  |  |  |  |
| Rücktritt<br>Datum: , <b>Früfung anmelden</b>                                                                                                    |                                                                       |  |  |  |  |  |  |  |
| 5253 Einführung in pädagogische Bereiche                                                                                                    | 4                                                                     |  |  |  |  |  |  |  |
| 5263 Praktikum                                                                                                    | \$                                                                    |  |  |  |  |  |  |  |
| 🕲 5271 Pädagogische Forschung I                                                                                                    | 4                                                                     |  |  |  |  |  |  |  |
| 🖌 5212 Einführung in die Pädagogik                                                                                                    | \$                                                                    |  |  |  |  |  |  |  |

Before you are finally registered, further details are shown for you to double check that this really is the examination you want to register for. Please check once more that you have chosen the correct examination. If you have, then click 'weiter' (next).

| Prüfungsan- und abmeldung            |                                                                                                    |  |  |  |  |  |  |  |
|--------------------------------------|----------------------------------------------------------------------------------------------------|--|--|--|--|--|--|--|
| Vorgang:                             | Anmelduna                                                                                                    |  |  |  |  |  |  |  |
| Studiengang:                         | Bachelor of Arts (2 Fäch) Pädagogik                                                                                   |  |  |  |  |  |  |  |
| Prüfungsnummer:                      | 281                                                                                                    |  |  |  |  |  |  |  |
| Prüfung:                             | Pädagogische Arbeitsfelder                                                                                            |  |  |  |  |  |  |  |
| Prüfer:                              | Online, National                                                                                                    |  |  |  |  |  |  |  |
| Datum:                               | Noch nicht festgelegt                                                                                                 |  |  |  |  |  |  |  |
| Um die Anmeldung du<br>« Zurück Weit | rchzuführen, klicken Sie bitte auf die Schaltfläche Meiter. Mit Zurück kehren Sie auf die vorhergehende Seite zurück. |  |  |  |  |  |  |  |

Once you have successfully registered for the examination in the system, you are notified accordingly and a confirmation e-mail is sent to your student e-mail address.

| m mein                                                                                                    | · <u>Abmelden</u><br>Kontakt · Impressum · <u>Hilfe</u>                                 |  |  |  |  |  |  |  |
|----------------------------------------------------------------------------------------------------|-----------------------------------------------------------------------------------------|--|--|--|--|--|--|--|
| Startseite PRÜF                                                                                                    | UNGEN Veranstaltungen Bescheinigungen Studentenkanzlei aktuell Persönliche Optionen     |  |  |  |  |  |  |  |
| » Prüfungsan- und                                                                                                    | - <b>abmeldung</b> Angemeldete Prüfungen Notenspiegel Studienmatrix                     |  |  |  |  |  |  |  |
| Prüfungsan- und abmeldung<br>Vorgang erfolgreich<br>Der gewünschte Vorgang wurde erfolgreich ausgeführt.<br>Sie haben soeben folgende Prüfung an- bzw. abgemeldet:                                                                                                    |                                                                                         |  |  |  |  |  |  |  |
| Status:                                                                                                    | OK                                                                                      |  |  |  |  |  |  |  |
| Vorgang:                                                                                                    | Δnmeldung                                                                               |  |  |  |  |  |  |  |
| Studiengang:                                                                                                    | Bachelor of Arts (2 Fäch) Pädagogik                                                     |  |  |  |  |  |  |  |
| Prüfungsnummer:                                                                                                    |                                                                                         |  |  |  |  |  |  |  |
| Prüfuna:                                                                                                    | Pädaoogische Arbeitsfelder                                                              |  |  |  |  |  |  |  |
| Prüfer:                                                                                                    | Select Televit                                                                          |  |  |  |  |  |  |  |
| Datum:                                                                                                    | Noch nicht festgelegt                                                                   |  |  |  |  |  |  |  |
| Vorbehalt                                                                                                    | kein Vorbehalt                                                                          |  |  |  |  |  |  |  |
| Vorbehalt     kein Vorbehalt       Vorbehalt     kein Vorbehalt       Vorbehalt     kein Vorbehalt       Vorbehalt     kein Vorbehalt       Vorbehalt     kein Vorbehalt       Vorbehalt     kein Vorbehalt       Vorbehalt     kein Vorbehalt       Vorbehalt     kein Vorbehalt       Vorbehalt     kein Vorbehalt       Vorbehalt     kein Vorbehalt       Vorbehalt     kein Vorbehalt       Stepson     Stepson       Bitte kontrollieren Sie Ihre An- oder Abmeldungen rechtzeitig vor den Prüfungen (Funktion 'Angemeldete Prüfungen '). Setzen Sie sich bitte bei Unstimmigkeiten sofort mit dem Prüfungsamt in Verbindung. Ohne einen PDF-Ausdruck der angemeldeten Prüfungen sind keine Reklamationen möglich! <b>« Zurück zur Prüfungsauswahl</b> |                                                                                         |  |  |  |  |  |  |  |
| Kontakt - Hi                                                                                                    | ilfe · Datenschutz · Versionsinformationen · Studiengangsstrukturen · Links · Impressum |  |  |  |  |  |  |  |

#### **Registering for examinations subject to certain conditions**

Sometimes you may be unable to register for an examination if there are certain conditions which have to be met before the examination can be taken, for example successfully completing another examination. If this is the case, you receive an error message instead of the message 'Vorgang erfolgreich' (transaction successful). If this happens, please contact the person responsible for you at the Examinations Office.

#### Withdrawing from examinations

You can withdraw from an examination after you have registered for it.

You can manage your examinations from the start page by selecting 'Prüfungen' (examinations):

## PRÜFUNGEN >> PRÜFUNGSAN- UND -ABMELDUNG

Once in the section for registering for and withdrawing from examinations ('Prüfungsan- und abmeldung'), please navigate to the examination you wish to change.

The current status of the examination is shown in green. By clicking on 'stornieren' (cancel) and confirming the message which comes next you can withdraw from the examination.

| mein campus                                                                                                    | • <u>Abmelden</u><br><u>:ssum</u> • <u>Hilfe</u> |  |  |  |  |  |  |  |
|----------------------------------------------------------------------------------------------------|--------------------------------------------------|--|--|--|--|--|--|--|
| Startseite PRÜFUNGEN Veranstaltungen Bescheinigungen Studentenkanzlei aktuell Persönliche Optionen                                                                                                    |                                                  |  |  |  |  |  |  |  |
| » Prüfungsan- und -abmeldung Angemeldete Prüfungen Notenspiegel Studienmatrix                                                                                                    |                                                  |  |  |  |  |  |  |  |
| Prüfungsan- und abmeldung                                                                                                    |                                                  |  |  |  |  |  |  |  |
| Hinweis zur mehrfachen Anmeldung gleicher Prüfungsnummern (z.B. bei Schlüsselqualifikationen)                                                                                                    |                                                  |  |  |  |  |  |  |  |
| Wenn Sie mehrere Pr üf üngen derselben Pr üfungsnummer im gleichen Semester anmelden m öchten, k önnen Sie dies seit Version 4.4  über mein campus durchf ühren.<br>Bei Fragen hierzu senden Sie bitte eine E-Mail an meincampus-support @uni-erlangen.de.                                                                                                    |                                                  |  |  |  |  |  |  |  |
| Hinweis zur Fehlermeldung 'Nicht abgeschlossener Versuch vorhanden' Wenn Sie sich für eine Prüfung anmelden möchten und es erscheint beim Anmeldeversuch der Fehlerhinweis 'Nicht abgeschlossener Versuch vorhanden', so hat dies folgende Ursache: Soweit der jeweilige Prüfer seine Prüfungsergebnisse noch nicht in <i>mein campus</i> erfasst hat, ist eine erneute Anmeldung durch den Studierenden nicht möglich. Bitte wenden Sie sich in diesem Fall direkt an Ihren Prüfer, damit er die noch nicht eingetragenen Prüfungsergebnisse einbucht.                                                                                                    |                                                  |  |  |  |  |  |  |  |
| Bachelor of Arts (2 Fāch) Pādagogik 20152                                                                                                    |                                                  |  |  |  |  |  |  |  |
| Konto: 1000 Grundlagen- und Orientierungsprüfung (GOP)                                                                                                    |                                                  |  |  |  |  |  |  |  |
| 990 Module der Grundlagen- und Orientierungsprüfung Pädagogik                                                                                                    |                                                  |  |  |  |  |  |  |  |
| 900 Wahlpflichtmodule der Grundlagen- und Orientierungsprüfung Pädagogik                                                                                                    |                                                  |  |  |  |  |  |  |  |
| 1800 Wahlpflichtbereich                                                                                                    | $\Diamond$                                       |  |  |  |  |  |  |  |
| 🖌 5231 Historische und systematische Grundlagen der Pädagogik                                                                                                    | $\triangleleft$                                  |  |  |  |  |  |  |  |
| 5241 Pädagogische Arbeitsfelder                                                                                                    |                                                  |  |  |  |  |  |  |  |
| PHI 52411 Pädagogische Arbeitsfelder (ECTS: 10.0, Ihr 1. Versuch)                                                                                                    |                                                  |  |  |  |  |  |  |  |
| Angemeldet Datum: ,  Datum: ,  Datum |                                                  |  |  |  |  |  |  |  |
| 5253 Einführung in pädagogische Bereiche                                                                                                    | $\Diamond$                                       |  |  |  |  |  |  |  |
| 5263 Praktikum                                                                                                    |                                                  |  |  |  |  |  |  |  |
| S271 Pädagogische Forschung I                                                                                                    | $\triangleleft$                                  |  |  |  |  |  |  |  |
| 🖌 5212 Einführung in die Pädagogik                                                                                                    | $\Diamond$                                       |  |  |  |  |  |  |  |

Confirm your decision to withdraw from the examination by clicking 'weiter' (next) on the next page, where 'Rücknahme' (withdrawal) is written in red.

|                |                    |           |                  |                         |             |                       |              | 1                 | • <u>At</u> | omelden                     |
|----------------|--------------------|-----------|------------------|-------------------------|-------------|-----------------------|--------------|-------------------|-------------|-----------------------------|
| m m            | m mein campus      |           |                  |                         |             |                       |              |                   |             | <u>n</u> · <u>Hilfe</u>     |
| <u> </u>       |                    | T         |                  |                         |             |                       |              |                   |             |                             |
| Startseite     | PRÜFUNGEN          | Vera      | ıstaltungen      | Bescheinigungen         | Student     | enkanzlei aktuell     | Persönlic    | he Optionen       |             |                             |
| » Prüfungsan   | und -abmeldu       | ung       | Angemeldet       | e Prüfungen Note        | enspiegel   | Studienmatrix         |              |                   |             |                             |
|                |                    |           |                  |                         |             |                       |              |                   |             |                             |
| Dullfrom       |                    |           | <b>.</b>         | ldara                   |             |                       |              |                   |             |                             |
| Prufun         | igsan- i           | inc       | abme             | eldung                  |             |                       |              |                   |             |                             |
|                |                    |           |                  |                         |             |                       |              |                   |             |                             |
| Möchten Sie    | den folgendei      | n Vorg    | ang wirklich     | n durchführen?          |             |                       |              |                   |             |                             |
| Vorgang:       | Rücknal            | hme       |                  |                         |             |                       |              |                   |             |                             |
| Studiengang:   | Bachelo            | r of Art  | s (2 Fäch) Päda  | agogik                  |             |                       |              |                   |             |                             |
| Prüfungsnum    | mer:               |           |                  |                         |             |                       |              |                   |             |                             |
| Prüfung:       | Pädagog            | gische /  | Arbeitsfelder    |                         |             |                       |              |                   |             |                             |
| Prüfer:        | California,        | 10.0      |                  |                         |             |                       |              |                   |             |                             |
| Datum:         | Noch ni            | cht fest  | tgelegt          |                         |             |                       |              |                   |             |                             |
|                |                    |           | <b>C</b> . 1     |                         |             |                       |              |                   | -           |                             |
| Um die Kucknan | ime durchzufuhre   | en, Klick | cen sie bitte au | f die Schaltfläche Weit | er. Mit Zu  | ruck Kenren Sie auf d | e vornergene | ende Seite zuruck |             |                             |
|                | 11/-11             |           |                  |                         |             |                       |              |                   |             |                             |
| « Zuruck       | weiter »           |           |                  |                         |             |                       |              |                   |             |                             |
|                |                    |           |                  |                         |             |                       |              |                   |             |                             |
|                |                    |           |                  |                         |             |                       |              |                   |             |                             |
| m Konta        | kt · Hilfe · Dater | nschutz   | · Versionsinfo   | rmationen · Studienga   | angsstruktu | en · Links · Impressu | ım           |                   |             |                             |
| 0              |                    |           |                  |                         |             |                       |              |                   | UNIVERSIT   | ALEXANDER<br>AT<br>NÜRNBERG |
|                |                    |           |                  |                         |             |                       |              |                   |             |                             |

You are notified of the change in status once the registration has been successfully cancelled, and a confirmation e-mail is sent to your student e-mail address.

## 2. OVERVIEW OF REGISTERED EXAMINATIONS, TRANSCRIPT OF RECORDS, STUDY PLAN AND CERTIFICATES

The following pages show how to view examinations you have registered for in 'mein campus'. They also explain how you can view your transcript of records (Notenspiegel) and your study plan (Studienmatrix), print off official documents and find other application forms.

### Overview of examinations you have registered for

You can see a list of all examinations you have registered for from the start page under 'Prüfungen' (examinations):

## PRÜFUNGEN >> ANGEMELDETE PRÜFUNGEN

Under 'angemeldete Prüfungen' (registered examinations) you can see all examinations you are currently registered for or which have not yet been graded by examiners. Further information is included in the individual columns in the table. You can download a list of all the examinations you are registered for as a PDF file.

| m                   | mein co                                             | три                    | S                            |                |               |          |                         |                                                  |              | - <u>-</u><br>Contakt - <u>Impressi</u> | <u>Abmelden</u><br>im - <u>Hilfe</u> |
|---------------------|-----------------------------------------------------|------------------------|------------------------------|----------------|---------------|----------|-------------------------|--------------------------------------------------|--------------|-----------------------------------------|--------------------------------------|
| Start               | eite PRÜFUNGEN                                      | Veranet                | eltungen <mark>Besc</mark> h | cinig ung      | en S          | tudenter | ıkanzlei akt            | uell Persönli                                    | che Optione  | in                                      |                                      |
| Prüfun              | gsan- und -abmeldu                                  | ng »Ar                 | ngemeldete Prüfun            | gen N          | otenspi       | iegel    | Studienmatr             | ix                                               |              |                                         |                                      |
| Ang                 | gemeldete                                           | e Prüf                 | fungen                       |                |               |          |                         |                                                  |              |                                         |                                      |
| #                   | Prüfungstext                                        | Prüfer                 | Form                         | Semester       | ECTS<br>Bonus | Versuch  | Termin                  | Ort                                              | Rücktr.Frist | Einsichtnahme                           | Vorbehalt                            |
| <u>РНІ</u><br>23122 | Grammatica e<br>stilistica<br>(Anwesenheitspflicht) | Italienisch-<br>Prüfer | Prakt.Prüfung/Test           | WiSem<br>17/18 | 2,0           | 1        | 09.02.2018<br>08:30 Uhr | alle<br>Informationen<br>bei<br>Lehrstuhl/Prüfer | 06.02.2018   |                                         |                                      |

| PHI<br>52711 | Pädagogische<br>Forschung I (Bauer,<br>Carnap, Engel)<br>(Anwesenheitspflicht)                                  | Päd.Prüfer  | <u>schriftlich oder</u><br><u>mündlich</u> | WiSem<br>17/18 | 10,0 | 1 | 31.03.2018 | alle<br>Informationen<br>bei<br>Lehrstuhl/Prüfer | 27.03.2018 |     |
|--------------|----------------------------------------------------------------------------------------------------|-------------|--------------------------------------------|----------------|------|---|------------|--------------------------------------------------|------------|-----|
| PHI<br>23351 | Vorlesung<br>Italienische<br>Sprachwissenschaft<br>"Geschichte der<br>Sprachnormierung in<br>den rom. Sprachen" | k man manan | Klausur<br>90 Minuten                      | WiSem<br>17/18 | 2,0  | 1 |            | alle<br>Informationen<br>bei<br>Lehrstuhl/Prüfer |            |     |
| PHI<br>52411 | Pädagogische<br>Arbeitsfelder                                                                                   | Sec.        | schriftlich oder<br>mündlich               | WiSem<br>17/18 | 10,0 | 1 |            |                                                  |            | 302 |

## **Transcript of records**

The 'Notenspiegel' (transcript of records) function shows all the grades you have achieved to date. You can get to your transcript of records from the start page by selecting 'Notenspiegel' (transcript of records):

## PRÜFUNGEN >> NOTENSPIEGEL

| mein campus  |                                                                                        |                         |               |            |        |           |      |          |         |
|--------------|----------------------------------------------------------------------------------------|-------------------------|---------------|------------|--------|-----------|------|----------|---------|
| Start        | seite PRUFUNGEN Veranstaltungen Beschein                                               |                         | ersonli       | che Option | en     |           | _    |          |         |
| Prüfur       | ıgsan- und -abmeldung Angemeldete Prüfungen                                            | » Notenspiegel          | Studienmatrix |            |        |           |      |          |         |
| No           | tenspiegel                                                                             |                         |               |            |        |           |      |          |         |
| <b>.</b>     | filiweis                                                                               |                         |               |            |        |           |      |          |         |
| <b>)</b> 26. | 04.2012 Leerer Notenspiegel                                                            |                         |               |            |        |           |      |          |         |
| Legen        | de                                                                                     |                         |               |            |        |           |      |          |         |
|              | Modul Prüfung                                                                          |                         |               |            |        |           |      |          |         |
| * Note 1     | varläufig (noch nicht offiziell vom Pröfer freienschen)                                |                         |               |            |        |           |      |          |         |
| Note         | vonaung (noch nicht omzien vom Fruter freigegeben)                                     |                         |               |            |        |           |      |          |         |
| F1 4         | ILIULAN, BANK                                                                          |                         |               |            |        |           |      |          |         |
| Studie       | ngang: Italoromanistik                                                                 |                         |               |            |        |           |      |          |         |
| #            | Prüfungstext                                                                           | Semester                | Prüfungsdatum | Note       | Punkte | Status    | ECTS | Vermerk  | Versuch |
| 22001        | Fremdsprachenkenntnisse                                                                | Wintersemester<br>17/18 | 21.11.2017    |            |        | bestanden |      | <u>+</u> | 1       |
| 1000         | Grundlagen- und Orientierungsprüfung (GOP)                                             |                         | 30.09.2017    | 1,72       |        | bestanden | 40,0 |          |         |
| 990          | Module der Grundlagen- und Orientierungsprüfung<br>Italoromanistik                     |                         | 11.02.2016    | 1,7        |        | bestanden | 20,0 |          |         |
| 2292         | Basismodul Italienische Sprachpraxis 1                                                 |                         | 04.02.2016    | 1,7        |        | bestanden | 10,0 |          |         |
| 22921        | Italienische Sprachpraxis 1                                                            | Wintersemester<br>15/16 | 04.02.2016    | 1,7        |        | bestanden | 10,0 |          | 1       |
| 2622         | Basismodul Einführung in die Italoromanistik                                           |                         | 11.02.2016    | 1,7        |        | bestanden | 10,0 |          |         |
| 26221        | Basisseminar Italienische Sprachwissenschaft                                           | Wintersemester<br>15/16 | 11.02.2016    | 1,7        |        | bestanden | 5,0  |          | 1       |
| 26222        | Basisseminar Italienische Literaturwissenschaft<br>"Basisseminar ital. Literaturwiss." | Sommersemester<br>16    | 14.07.2016    | 2,3        |        | bestanden | 5,0  |          | 1       |
| 2000         | Bachelorprüfung                                                                        |                         |               | 2,03       |        |           | 74,5 |          |         |
| 1990         | Bachelor-Module Italoromanistik                                                        |                         |               | 1,9        |        |           | 30,0 |          |         |
| 2302         | Basismodul Italienische Sprachpraxis 2                                                 |                         | 11.07.2016    | 2,3        |        | bestanden | 10,0 |          |         |
| 23021        | Italienische Sprachpraxis 2                                                            | Sommersemester<br>16    | 11.07.2016    | 2,3        |        | bestanden | 10,0 |          | 1       |
| 2332         | Aufbaumodul Italienische Sprachwissenschaft 1                                          |                         |               |            |        |           |      |          |         |
| 23321        | Phonetik und Phonologie des Italienischen<br>"Phonetik und Phonologie des Ital."       | Sommersemester<br>16    | 07.07.2016    | 1,3        |        | bestanden | 2,0  |          | 1       |

The transcript of records shows all your recorded course and examination achievements, listed according to module. If a grade is followed by an asterix \*, it has not been finally confirmed and may still change as the result of a written examination inspection or the like.

You can also download the transcript of records as a PDF file. 'Standard (mit Kontenstruktur)' shows all achievements as they are shown online, the other options can be chosen if you want to group results according to semester, show only achievements which have been passed, show only modules which have been passed, show results in English, or show an overview of your entire course of studies so far.

| 1000             | Grundlagen- und Orientierungsprüfung (GOP)                                                                                                    |                         |              |       |               |      |   |  |
|------------------|----------------------------------------------------------------------------------------------------|-------------------------|--------------|-------|---------------|------|---|--|
| 990              | Module der Grundlagen- und Orientierungsprüfung<br>Pädagogik                                                                                                    |                         | 30.09.2017   | 1,75  | bestanden     | 20,0 |   |  |
| 5212             | Einführung in die Pädagogik                                                                                                    |                         | 31.03.2017   | 1,5   | bestanden     | 10,0 |   |  |
| 52121            | Wiss. Hausarbeit bzw. Essay zu Einführung in<br>pädagogisches Sehen und Denken                                                                                                    | Wintersemester<br>16/17 | 31.03.2017   | 2,0   | <br>bestanden | 5,0  | 1 |  |
| 52122            | Klausur od. mündl. Prüfung zu Einführung in die<br>Pädagogik                                                                                                    | Wintersemester<br>16/17 | 14.02.2017   | 1,0   | <br>bestanden | 5,0  | 1 |  |
| 900              | Wahlpflichtmodule der Grundlagen- und<br>Orientierungsprüfung Pädagogik                                                                                                    |                         | 30.09.2017   | 2,0   | bestanden     | 10,0 |   |  |
| 1800             | Wahlpflichtbereich                                                                                                    |                         | 30.09.2017   | 2,0   | bestanden     | 10,0 |   |  |
| 5221             | Wahlpflichtbereich I: Pädagogische Grundlagen                                                                                                    |                         | 30.09.2017   | 2,0   | bestanden     | 10,0 |   |  |
| 52211            | Pädagogische Grundlagen                                                                                                    | Sommersemester<br>17    | 30.09.2017   | 2,0 * | <br>bestanden | 10,0 | 1 |  |
| 2000             | Bachelorprüfung                                                                                                    |                         |              |       |               |      |   |  |
| 1990             | Bachelor-Module Pädagogik                                                                                                    |                         |              | 2,16  |               | 30,0 |   |  |
| 5231             | Historische und systematische Grundlagen der<br>Pädagogik                                                                                                    |                         | 07.02.2018   | 3,0   | bestanden     | 10,0 |   |  |
| 52311            | Historische und systematische Grundlagen der Pädagogik                                                                                                    | Wintersemester<br>17/18 | 07.02.2018   | 3,0   | <br>bestanden | 10,0 | 1 |  |
|                  | Die Sprach                                                                                                    | hkenntnisse wurden n    | achgewiesen! |       |               |      |   |  |
| Für Wie<br>Noter | derholungen gelten die Vorschriften der jeweiligen Prüfungso<br>Ispiegel PDF-Druck<br>Standard (mit Kontenstruktur)<br>nach Semestern gruppiert<br>nur bestandene Leistungen<br>nur bestandene Module<br>Standard (mit Kontenstruktur) – englische Version<br>Übersicht kompletter Studienverlauf | rdnung.                 |              |       |               |      |   |  |
| PDF-             | Druck Weitere Bescheide<br>Leistungsbescheinigung nach §48 BAföG                                                                                                    |                         |              |       |               |      |   |  |

## Study plan

You can access your study plan from the start page by selecting 'Studienmatrix' (study plan).

## PRÜFUNGEN >> STUDIEN<u>MATRIX</u>

This gives a list of all compulsory modules from your degree programme, some of which are ordered according to semester. The study plan gives an overview of which modules have already been passed, which you have started and which have not yet been started.

Modules marked in dark green have already been successfully completed. Modules marked in pale green have already been started, one examination has already been taken. Once all examinations in the module have been passed, the module is marked as having been completed. All modules which have not yet been started are marked in grey.

The study plan is only a brief overview of your compulsory modules. Please refer to the examination regulations for your degree programme for more detailed and binding information.

| m mein campus                                                                                                    |                                                                |                                                                |                                                                              |                   |                                  | · <u>Abmelden</u><br>ontakt · <u>Impressum</u> · <u>Hilfe</u> |  |  |
|----------------------------------------------------------------------------------------------------|----------------------------------------------------------------|----------------------------------------------------------------|------------------------------------------------------------------------------|-------------------|----------------------------------|---------------------------------------------------------------|--|--|
| Startseite                                                                                                    | PRÜFUNGEN Veran                                                | staltungen Beschei                                             | nigungen Student                                                             | enkanzlei aktuell | Persönliche Optione              | n                                                             |  |  |
| Prüfungsan- u                                                                                                    | nd –abmeldung Ar                                               | ngemeldete Prüfungen                                           | Notenspiegel »                                                               | Studienmatrix     |                                  |                                                               |  |  |
| Studie                                                                                                    | Studienmatrix                                                  |                                                                |                                                                              |                   |                                  |                                                               |  |  |
| Die Auflistung der Module und Wahl(pflicht)bereiche in der Funktion Studienmatrix dient nur zur Orientierung und ist nicht rechtsverbindlich.<br>Detaillierte Angaben, welche Module Sie in den einzelnen Bereichen (Pflicht-, Wahlpflicht- bzw. Wahlbereich) Ihres Studiengangs absolvieren müssen,<br>finden Sie in der für Sie geltenden <u>Prüfungsordnung</u> ihres Studiengangs. |                                                                |                                                                |                                                                              |                   |                                  |                                                               |  |  |
| Abschluss Bach                                                                                                    | elor of Arts (2 Fäch)                                          |                                                                |                                                                              |                   |                                  |                                                               |  |  |
| Fachsemester<br>/<br>Studiengang                                                                                                    | 1                                                              | 2                                                              | 3                                                                            | 4                 | 5                                | 6                                                             |  |  |
|                                                                                                    | 2292 Basismodul<br>Italienische<br>Sprachpraxis 1 (10<br>ECTS) |                                                                |                                                                              |                   |                                  |                                                               |  |  |
|                                                                                                    | 2622 Basismodul Einführung in die<br>Italoromanistik (10 ECTS) |                                                                |                                                                              |                   |                                  |                                                               |  |  |
|                                                                                                    | 2322 Vertiefungsmodul Italienische<br>Sprachpraxis 4 (10 ECTS) |                                                                |                                                                              |                   |                                  |                                                               |  |  |
|                                                                                                    |                                                                | 2302 Basismodul<br>Italienische<br>Sprachpraxis 2 (10<br>ECTS) |                                                                              |                   |                                  |                                                               |  |  |
| Italoromanistik<br>(PO-Version:                                                                                                    | 2332 Aufbaumodul Itali<br>Sprachwissenschaft 1 (5              |                                                                | enische<br>ECTS)                                                             |                   |                                  |                                                               |  |  |
| 20142)                                                                                                    |                                                                |                                                                | 2351 Aufbaumodul Italienische Literatur- und<br>Kulturwissenschaft (10 ECTS) |                   |                                  |                                                               |  |  |
|                                                                                                    |                                                                |                                                                | 2312 Aufbaumodul Italienische Sprachpraxis<br>3 (10 ECTS)                    |                   |                                  |                                                               |  |  |
|                                                                                                    |                                                                |                                                                | 2335 Aufbaumodul Italienische<br>Sprachwissenschaft 2 (5 ECTS)               |                   |                                  |                                                               |  |  |
|                                                                                                    |                                                                |                                                                |                                                                              |                   | 1700 Wahlpflichtmodule (10 ECTS) |                                                               |  |  |
|                                                                                                    |                                                                |                                                                |                                                                              |                   |                                  | 1999 Bachelorarbeit (10<br>ECTS)                              |  |  |
|                                                                                                    |                                                                |                                                                |                                                                              |                   |                                  | 1500<br>Schlüsselqualifikationen<br>(20 ECTS)                 |  |  |

## **Official documents and applications**

The 'Bescheinigungen' (official documents) function allows you to print off various official documents. You can access the official documents from the start page by selecting 'Bescheinigungen' (official documents).

## STARTSEITE >> BESCHEINIGUNGEN

The official documents are listed according to semester. Please choose the official documents you require from the list. These can then be saved as a PDF file and printed off.

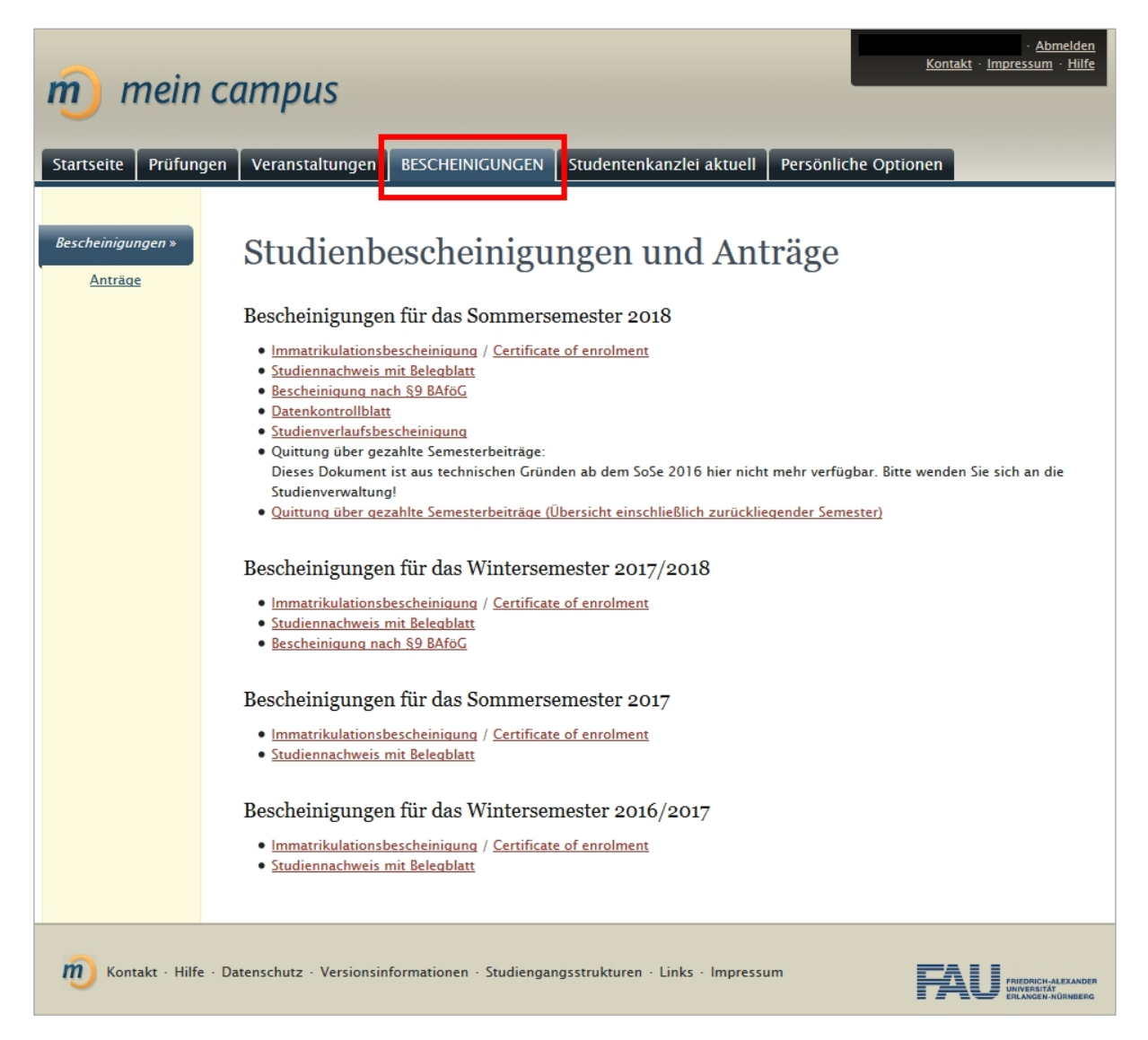

Application forms can be found on the FAU website, please click on the following link: <a href="https://www.fau.de/studium/im-studium/die-studierendenverwaltung-der-fau/">https://www.fau.de/studium/im-studium/die-studierendenverwaltung-der-fau/</a>

| m mein co                    | - <u>Abmelden</u><br>Kontakt - <u>Impressum - Hilfe</u>                                                                                                   |
|------------------------------|----------------------------------------------------------------------------------------------------|
| Startseite Prüfungen         | Veranstaltungen BESCHEINIGUNGEN Studentenkanzlei aktuell Persönliche Optionen                                                                             |
| Bescheinigungen<br>Anträge » | Studienbescheinigungen und Anträge<br>Anträge<br>Die aktuellen Antragsformulare finden Sie auf der <u>FAU-Website im Bereich Studierendenverwaltung</u> . |
| Kontakt - Hilfe - Di         | tenschutz · Versionsinformationen · Studiengangsstrukturen · Links · Impressum                                                                            |

## 3. COURSE MANAGEMENT

The following pages explain how you can register for and withdraw from courses using 'mein campus'.

You can access the course management menu from the start page by selecting 'Veranstaltungen' (courses):

## STARTSEITE >> VERANSTALTUNGEN

You can register for and withdraw from courses here if registration for them is organised via 'mein campus'. Please refer to the course catalogue in UnivIS or ask your lecturer for further information.

Under 'Angemeldete Verstaltungen' (registered courses) you can find courses you have already registered for or for which you are on the waiting list.

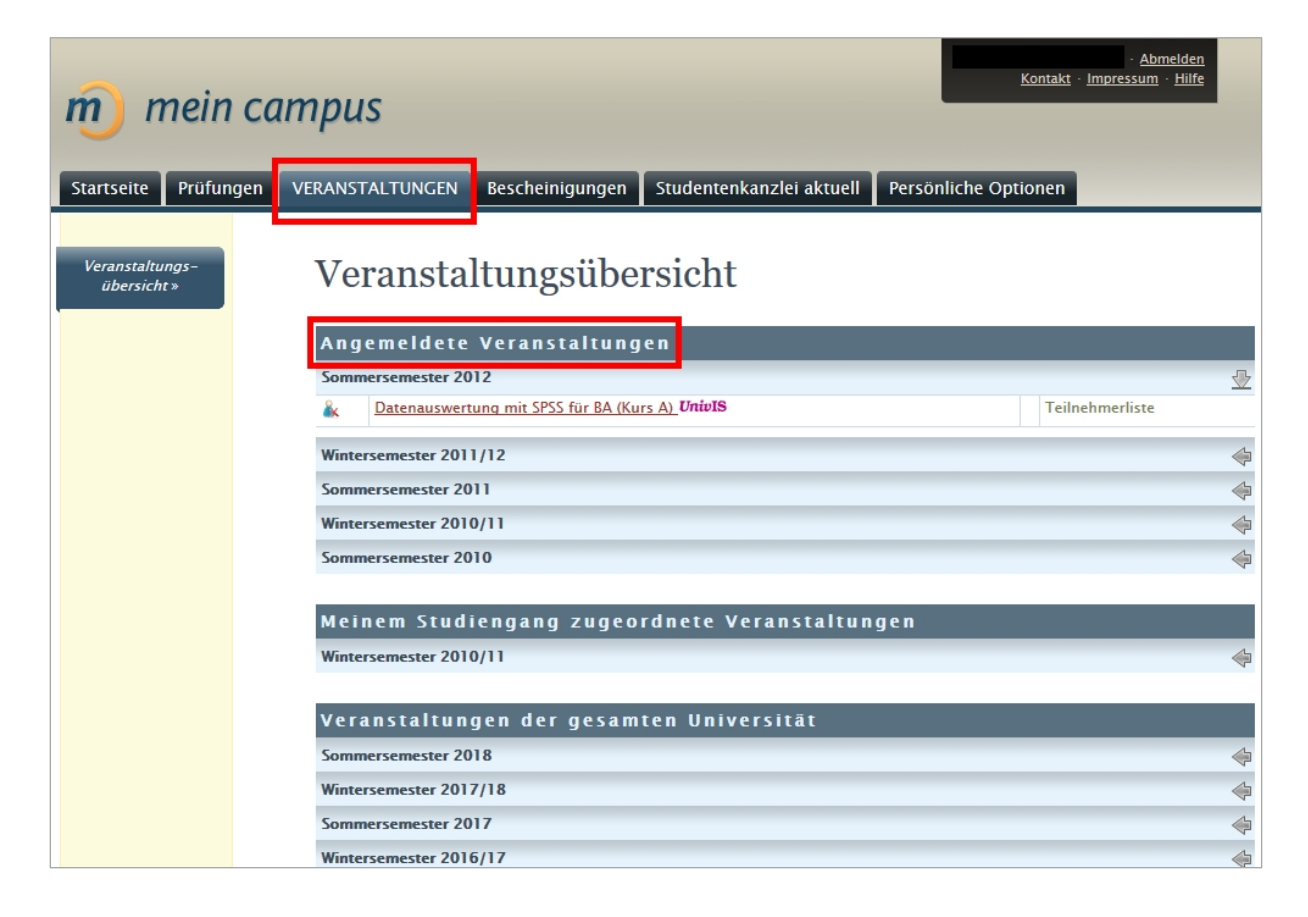

Under 'Meinem Studiengang zugeordnete Veranstaltungen' (allocated to my degree programme) you can find courses for your degree programme which you can register for.

| m mein                         | campus                                                                        | - <u>Abmelden</u><br><u>Kontakt</u> - <u>Impressum</u> - <u>Hilfe</u> |  |  |  |  |  |
|--------------------------------|-------------------------------------------------------------------------------|-----------------------------------------------------------------------|--|--|--|--|--|
| Startseite Prüfun              | gen VERANSTALTUNGEN Bescheinigungen Studentenkanzlei aktuell Persönliche Op   | tionen                                                                |  |  |  |  |  |
| Veranstaltungs-<br>übersicht » | Veranstaltungsübersicht                                                       |                                                                       |  |  |  |  |  |
|                                | Angemeldete Veranstaltungen                                                   |                                                                       |  |  |  |  |  |
|                                | Sommersemester 2012                                                           | 4                                                                     |  |  |  |  |  |
|                                | Wintersemester 2011/12                                                        | \$                                                                    |  |  |  |  |  |
|                                | Sommersemester 2011                                                           | \$                                                                    |  |  |  |  |  |
|                                | Wintersemester 2010/11                                                        | \$                                                                    |  |  |  |  |  |
|                                | Sommersemester 2010                                                           | 4                                                                     |  |  |  |  |  |
|                                | Meinem Studiengang zugeordnete Veranstaltungen                                | Meinem Studiengang zugeordnete Veranstaltungen                        |  |  |  |  |  |
|                                | Sprecherziehung und öffentliches Auftreten Anfängerkurs Dienstag. 10:00–12:00 | (19/20) [0]                                                           |  |  |  |  |  |
|                                | (Übungsraum III/2)                                                            |                                                                       |  |  |  |  |  |
|                                | Veranstaltungen der gesamten Universität                                      |                                                                       |  |  |  |  |  |
|                                | Sommersemester 2018                                                           | 4                                                                     |  |  |  |  |  |
|                                | Wintersemester 2017/18                                                        | 4                                                                     |  |  |  |  |  |
|                                | Sommersemester 2017                                                           | 4                                                                     |  |  |  |  |  |
|                                | Wintersemester 2016/17                                                        | \$                                                                    |  |  |  |  |  |
|                                | Sommersemester 2016                                                           | 4                                                                     |  |  |  |  |  |
|                                | Wintersemester 2015/16                                                        | 4                                                                     |  |  |  |  |  |

Under 'Veranstaltungen der gesamten Universität' (courses from the whole University) you can find other courses offered by the various faculties. If you click on the respective semester, all courses which you can register for in that semester are shown. You can use the search function to look for the name of a specific course. You can get more detailed information by clicking on the course you are interested in.

| m) mein c                      | ampus                                                                         | · <u>Abmelden</u> .<br>mpressum · <u>Hilfe</u> |
|--------------------------------|-------------------------------------------------------------------------------|------------------------------------------------|
| Startseite Prüfungen           | VERANSTALTUNGEN Bescheinigungen Studentenkanzlei aktuell Persönliche Optionen |                                                |
| Veranstaltungs-<br>übersicht » | Veranstaltungsübersicht                                                       |                                                |
|                                | Angemeldete Veranstaltungen                                                   |                                                |
|                                | Sommersemester 2012                                                           | 4                                              |
|                                | Wintersemester 2011/12                                                        | 4                                              |
|                                | Sommersemester 2011                                                           | 4                                              |
|                                | Wintersemester 2010/11                                                        | 4                                              |
|                                | Sommersemester 2010                                                           | 4                                              |
|                                | Meinem Studiengang zugeordnete Veranstaltungen                                |                                                |
|                                | Wintersemester 2010/11                                                        | 4                                              |
|                                | Veranstaltungen der gesamten Universität                                      |                                                |
|                                | Sommersemester 2018                                                           | 4                                              |
|                                | Wintersemester 2017/18                                                        | 4                                              |
|                                | Sommersemester 2017                                                           | 4                                              |

Click 'Anmelden' (register) to take part.

| m mein                         | campus                           |                                    |                                   | Kontakt ·            | · <u>Abmelden</u><br>Impressum · <u>Hilfe</u>           |
|--------------------------------|----------------------------------|------------------------------------|-----------------------------------|----------------------|---------------------------------------------------------|
| Startseite Prüfun              | gen VERANSTALTUNGEN              | Bescheinigungen                    | Studentenkanzlei aktuell          | Persönliche Optionen |                                                         |
| Veranstaltungs-<br>übersicht » | Anleitung<br>Termine:            | , ZU WISSE                         | nschaftlichem                     | Arbeiten univ        | IS                                                      |
|                                | Anmeldeinforma                   | tionen                             |                                   |                      |                                                         |
|                                | Semester:                        | Sommersemester                     | 2018                              |                      |                                                         |
|                                | Veranstaltungsart:               | Anleitung zu wiss                  | Arbeiten                          |                      |                                                         |
|                                | Max. Teilnehmer:                 | 10                                 |                                   |                      |                                                         |
|                                | Warteliste:                      | -                                  | 12 04 2010 12 00                  |                      |                                                         |
|                                | Anmeldezeitraum:                 | 01.03.2018 12:00                   | - 13.04.2018 12:00                |                      |                                                         |
|                                | Ein Klick auf "Anmelder          | " führt Sie zu einer Se<br>ersicht | ite, auf der Sie die Anmeldung be | stätigen müssen.     |                                                         |
| n Kontakt · Hilfe              | • Datenschutz • Versionsinformat | tionen · Studiengangs              | strukturen · Impressum            | FAL                  | FRIEDRICH-ALEXANDER<br>UNIVERSITÄT<br>ERLANGEN-NÜRNBERG |

Click 'Anmelden' again to confirm the registration.

| m mein                         | Kontakt                                                  | · <u>Abmelden</u><br>Impressum · Hilfe |                          |                      |                                                         |
|--------------------------------|----------------------------------------------------------|----------------------------------------|--------------------------|----------------------|---------------------------------------------------------|
| Startseite Prüfung             | gen VERANSTALTUNGEN                                      | Bescheinigungen                        | Studentenkanzlei aktuell | Persönliche Optionen |                                                         |
| Veranstaltungs-<br>übersicht » | Dozenten:<br>Bitte bestätigen Sie. Die<br>Anmelden Zur Ü | ZU WISSEI                              | nschaftlichem            | Arbeiten univ        | IS                                                      |
| Kontakt · Hilfe                | · Datenschutz · Versionsinformati                        | ionen · Studiengangss                  | trukturen - Impressum    | FAL                  | FRIEDRICH-ALEXANDER<br>UNIVERSITÄT<br>ERLANGEN-NÜRNBERG |

After successfully registering you will receive confirmation and an e-mail.

The course is also shown under 'Angemeldete Veranstaltungen' (registered courses) under the relevant semester.

You can withdraw from the course via the given link. The next steps are the same as for registering for a course. You also receive confirmation after successfully withdrawing from a course.

| • Abmelden<br>Kontakt · Impressum · Hilfe                                                  |                                                |                                      |                                   |                      |     |  |  |
|--------------------------------------------------------------------------------------------|------------------------------------------------|--------------------------------------|-----------------------------------|----------------------|-----|--|--|
| Startseite Prüfun                                                                          | gen VERANSTALTUNGEN                            | Bescheinigungen                      | Studentenkanzlei aktuell          | Persönliche Optionen |     |  |  |
| Veranstaltungs-<br>übersicht »                                                             | Anleitung<br>Termine:                          | g ZU WISSE                           | nschaftlichem                     | Arbeiten uni         | υIS |  |  |
|                                                                                            | Semester                                       | Sommersemester                       | 2018                              |                      |     |  |  |
|                                                                                            | Veranstaltungsart:                             | Anleitung zu wiss                    | Arbeiten                          |                      |     |  |  |
|                                                                                            | Max. Teilnehmer:                               | 10                                   |                                   |                      |     |  |  |
|                                                                                            | Warteliste:                                    | _                                    |                                   |                      |     |  |  |
|                                                                                            | Anmeldezeitraum:                               | 01.03.2018 12:00                     | - 13.04.2018 12:00                |                      |     |  |  |
|                                                                                            | Heuristik:                                     | Windhundverfahre                     | n                                 |                      |     |  |  |
|                                                                                            | Ein Klick auf "Abmelden <b>Abmelden Zur Üb</b> | n" führt Sie zu einer Se<br>versicht | ite, auf der Sie die Abmeldung be | stätigen müssen.     |     |  |  |
| Kontakt · Hilfe · Datenschutz · Versionsinformationen · Studiengangsstrukturen · Impressum |                                                |                                      |                                   |                      |     |  |  |

## 4. FORGOTTEN PASSWORT AND CHANGE OF ADDRESS DATA

The following pages show how you can change your password, what you need to do if you forget your password and how you can change your personal address and further address details.

### Forgotten password

If you have forgotten your password, you can reset it via the IdM portal. Please click on the following link: <u>https://www.idm.fau.de/</u>

### Change of address

Please also use the IdM portal to change your address: <u>https://www.idm.fau.de/</u>

Information on how to forward emails to another address can be found in the IdM portal. Further information on your student e-mail address can be found here <u>https://www.rrze.fau.de/dienste/e-mail/weitere-informationen/hinweise-fuer-studierende.shtml</u>